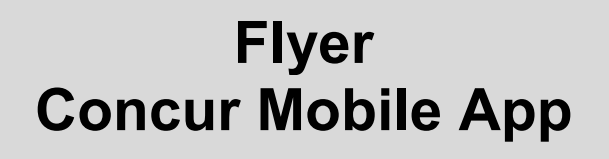

### Arbonia Services AG Amriswilerstrasse 50 CH-9320 Arbon

Versione: Responsabile:

1.0 / 19.11.2020 SSC Finance

Indice

| 1 Lo | ogin da applicazione mobile           | 3 |
|------|---------------------------------------|---|
| 1.1  | Variante tramite indirizzo mail / PIN | 3 |
| 1.2  | Variante con accesso SSO              | 4 |
| 2 Pr | rocedura app mobile                   | 5 |

### 1 Login da applicazione mobile

L'applicazione mobile (SAP Concur) può essere scaricata nel Play Store / App Store, gratuitamente.

Per il login sono disponibili due varianti.

### 1.1 Variante tramite indirizzo mail / PIN

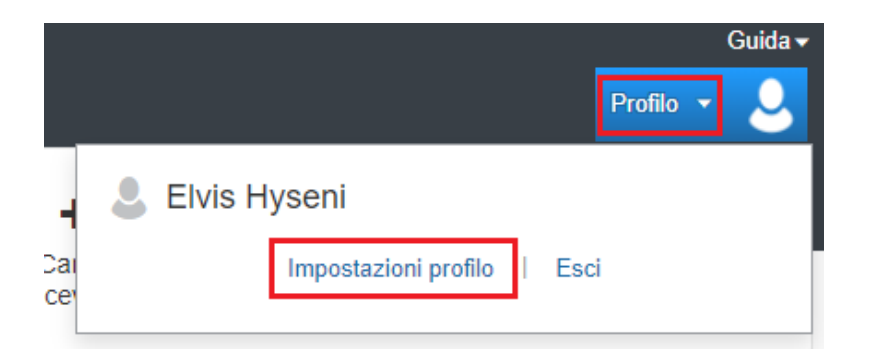

Per prima cosa è necessario inserire il PIN in Concur

A tale fine è necessario fare clic nelle impostazioni del profilo su Opzioni Profilo

Le impostazioni per la Mobile App si trovano nella seguente cartella:

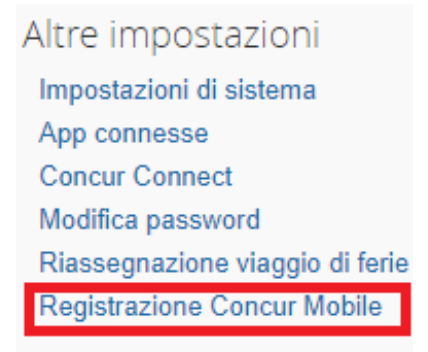

#### Oppure in:

### Registrazione Concur Mobile

Impostare l'accesso a Concur sul proprio dispositivo mobile

Ora è possibile inserire un PIN. Questo può essere impostato solo da ogni utente.

| Concur-Benutzername: Fitim.Shaqiri@arbonia.com |                                                                                |  |  |
|------------------------------------------------|--------------------------------------------------------------------------------|--|--|
| PIN erstellen:                                 | Die PIN kann aus Buchstaben, Zahlen und Sonderzeichen wie beispielsweise !, \$ |  |  |
| PIN erneut<br>eingeben:                        | oder # bestehen. Leerzeichen sind jedoch nicht zulässig.                       |  |  |
|                                                | Concur-Mobile-PIN festlegen                                                    |  |  |

Con questo PIN è ora possibile effettuare il login tramite l'applicazione mobile.

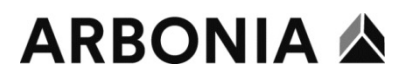

Nome utente: indirizzo mail

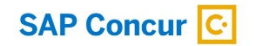

Accedi a Concur

jasmin.rechsteiner@arbonia.com

AVANTI Password dimenticata? OPPURE Accesso codice azienda SSO

Inserire il PIN e accedere a Concur.

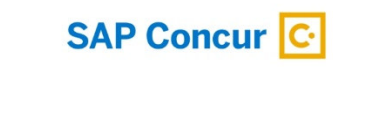

jasmin.rechsteiner@arbonia.com

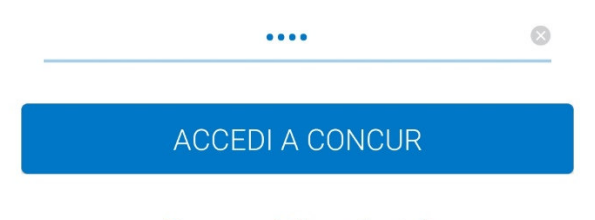

Password dimenticata?

#### 1.2 Variante con accesso SSO

La seconda possibilità di accedere tramite l'app è rappresentata dal pulsante Accesso SSO con codice azienda.

Il codice azienda è: **PHBPPW.** 

Nella pagina successiva si aprirà il logo di Arbonia. ora è possibile effettuare il login con il proprio account utente Windows.

Login tramite indirizzo e-mail principale: **vorname.name@arbonia.com**. Esempio: **jasmin.rechsteiner@arbonia.com** La password è la consueta password di Windows.

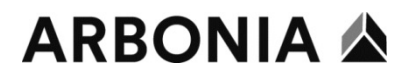

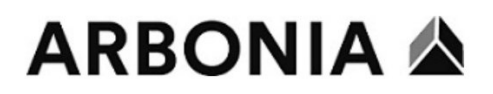

Accedi

|                   | _ |
|-------------------|---|
| prova@example.com |   |
| Password          |   |

Accedi

Anmelden

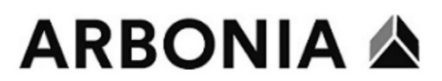

Melden Sie sich mit Ihrem Organisationskonto an

| jemand@example.com |  |
|--------------------|--|
| Kennwort           |  |

### 2 Procedura app mobile

Dopo aver effettuato l'accesso all'app, viene visualizzata la seguente pagina iniziale:

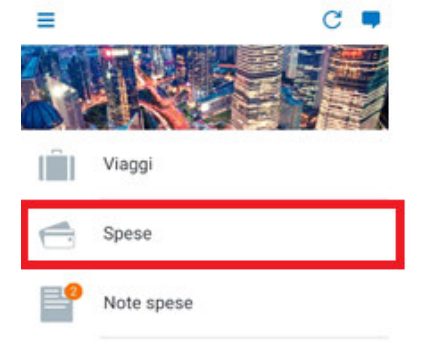

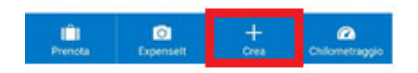

La nota spese può essere creata tramite i due campi contrassegnati.

#### Spese

| ÷                                 | Spese                                            |                                 |                | ⊵  |
|-----------------------------------|--------------------------------------------------|---------------------------------|----------------|----|
| <b>L'Assi</b><br>Non tr<br>nota s | stente alle spese<br>ovi la spesa che c<br>pese. | e è attivo<br>cerchi? È stata : | spostata in un | ia |
|                                   |                                                  |                                 |                |    |
|                                   |                                                  |                                 |                |    |
|                                   |                                                  |                                 |                |    |
|                                   |                                                  |                                 |                |    |
|                                   |                                                  |                                 |                |    |
|                                   |                                                  |                                 |                |    |
|                                   |                                                  |                                 |                |    |
|                                   |                                                  |                                 | +              |    |

Qui potete vedere le ricevute che avete già caricato tramite l'app. Con il **Più** è possibile creare una nuova nota spese.

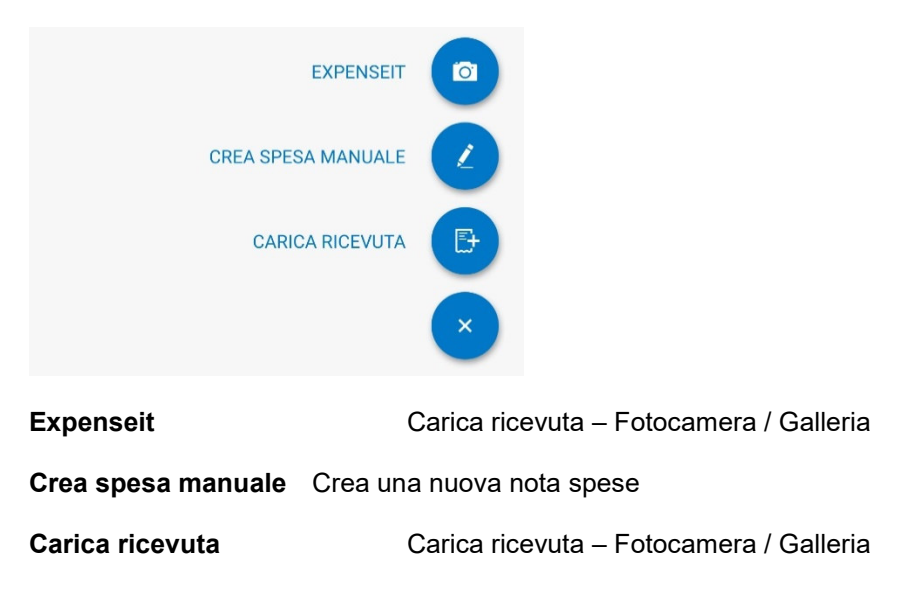

| × Spesa                             | SALVA |
|-------------------------------------|-------|
| Aggiungi ricevuta                   |       |
| Importo<br>Fr0.00 CHF               |       |
|                                     |       |
| Tipo di spesa<br>Campo obbligatorio |       |
| Data<br>Ottobre 19, 2020            |       |
| OPZIONALE                           |       |
| Località                            |       |
| Fornitore                           |       |

Commento

Compilare tutti i campi obbligatori in base alla ricevuta/giustificativo e inviare la nota spese.

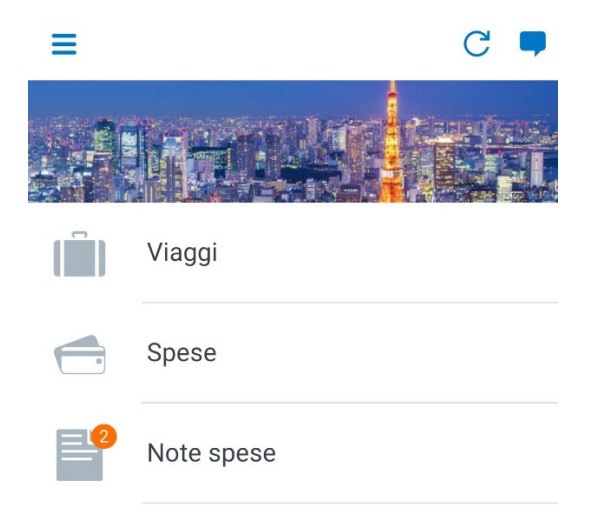

La nota spese creata si trova in Note spese.

| ÷   | Note spese          |           |
|-----|---------------------|-----------|
|     | ATTIVO              | STORICO   |
| NON | INVIATO             |           |
| -   | test<br>19 Ott 2020 | CHF 55.00 |

Qui potete vedere se la fattura è stata trasmessa. In caso contrario, fare clic sulla nota spese. La nota spese si apre e viene visualizzato il messaggio di errore.

Correggere gli errori e fare clic su Invia .

| ÷                                     | Note spese          |           |
|---------------------------------------|---------------------|-----------|
|                                       | ATTIVO              | STORICO   |
| INVIA                                 | ТО                  |           |
|                                       | test<br>19 Ott 2020 | CHF 55.00 |
| Inoltrato e in attesa di approvazione |                     |           |

A questo punto lo stato passa a **Inoltrato e in attesa di approvazione.** La nota spese è ora nelle mani del vostro superiore.